## MYEDUCATION BC UPLOADING LIFETOUCH PHOTOS TO MYED

## LIFETOUCH PORTAL

- Go to Portal.lifetouch.ca
- Click Image & Data Management
- Click **Select All** above the first student photo
- Click Available Action > Choose Download
- Changed Process
  - Click Select Format >
    - Do not choose Custom School District 63 Saanich > MyEd
    - Choose Pre-Defined > MyEdBC

| Download Options                                             | × | 2 | Download Options                                             | × |
|--------------------------------------------------------------|---|---|--------------------------------------------------------------|---|
| Select a preset format for your download from the drop-down. |   |   | Select a preset format for your download from the drop-down. |   |
| Select Format -                                              |   |   | Select Format                                                | • |
| Q Search                                                     |   |   | Q Search                                                     |   |
| Custom - School District 63 Saanich<br>MyED                  | * |   | MyEdBC<br>PowerSchool                                        | • |
| Pre-Defined                                                  |   |   | SASIxp Pearson                                               |   |
| Administrators Plus                                          | - |   | Schoolmaster Tyler Technologies                              | - |

This can take some time - A banner will appear at the top of the screen which tells you your download is in progress

The resulting file will download as data.zip

## UPLOADING DATA.ZIP FILE TO MYED

School View

Student TT > Options > Import Photos

Choose file (Filenames based on Pupil #)

Navigate to the data.zip file in your Downloads folder

You should see a Processing image # of # popup.

When the uploads are complete you will see a message "Some photos could not be imported". These photos should represent students who are no longer at your school as well as staff.

## REMOVE OR UPLOAD A SINGLE PHOTO TO MYED

REMOVE PHOTO : Student TT > Select Student > Details ST > Click red X beside student photo

UPLOAD PHOTO: Student TT > Select Student > Details ST > Click Upload link (photos should be have a width no greater than 170 px and a height of no more than 225 px)